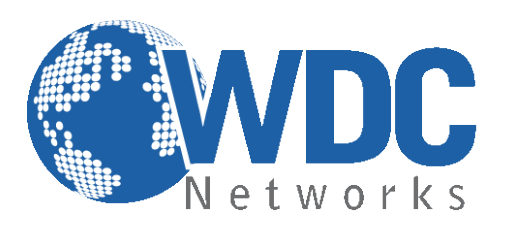

# Manual de configuração e operação

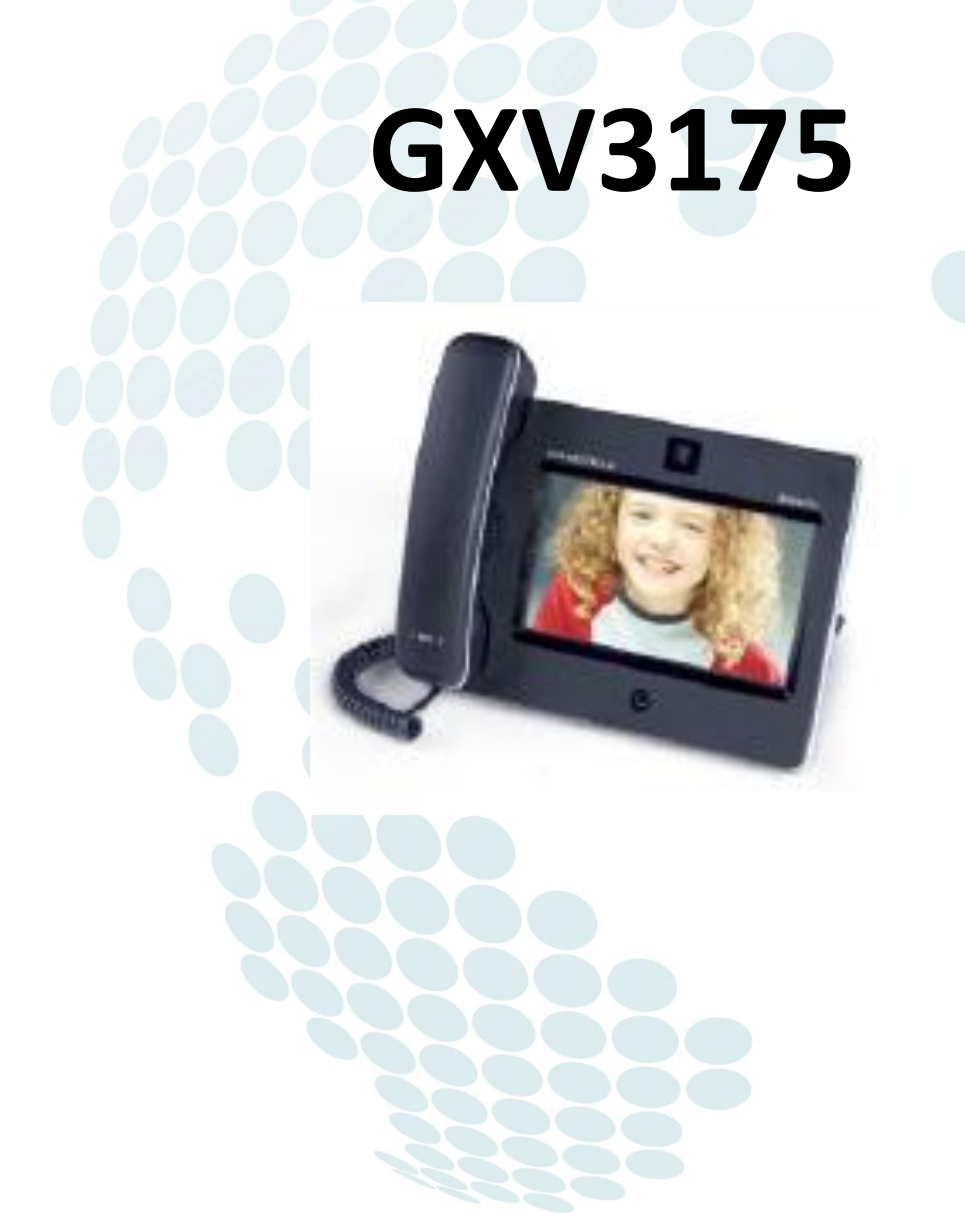

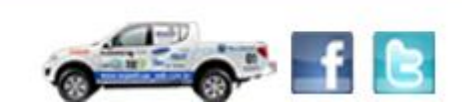

www.wdcnet.com.br | comercial@wdcnet.com.br 1 São Paulo: (11) 3035-3777 RJ (21) 4062-0078 | PR (41) 3077-6530 | BA (71) 2626-2784 | PE (81) 4106-4386

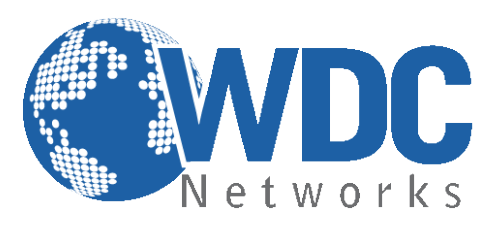

## Especificações Técnicas

#### Linhas:

Três linhas SIP, já vem com uma conta IPVIDEOTALK gratuita;

#### **Protocolos compatíveis:**

SIP 2.0, TCP/IP/UDP, RTP/RTCP, HTTP/HTTPS, ARP/RARP, ICMP, DNS, DHCP (cliente), PPPoE, TFTP, NTP/SNTP, Telnet, e UPnP;

#### Display/Câmera:

Tela de 7" LCD 100% touch de 800x480 pixels, câmera para videoconferência CMOS de 1,3 Mpixel com shutter. Compressão de vídeo H.264/H.263/H.263+ com taxa de transmissão de 32 Kbps até 2 Mbps, frame rate de até 30 fps, resolução de VGA/WQVGA/QVGA (H.264) e CIF/QCIF (H.263/H.263+)

Entradas/Saídas: Duas portas USB, SD/MMC/SDHC, headset, saída para áudio estéreo, saída de vídeo RCA

#### **Funcionalidades:**

Espera; viva-voz; encaminhamento; transferência; conferência a 3; mudo; headset; mensagem; bloqueio; Indicador de mensagem de voz; toques diferentes disponíveis para baixar; chamada em espera; identificador de chamada; re-discagem; log; DND; controle de volume de toque e de áudio; MLS (multi-linguagem); plano de discagem; discagem automática offhook; atendimento automático; discagem rápida;

#### Gerenciamento:

Atualização de firmware Via HTTP/TFTP; Provisionamento automático ou manual; Suporta QoS IEEE 802.1p/Q com tag VLAN em camada 2 e QoS em camada 3 (ToS, DiffServ, MPLS); Suporta lista de contatos;

#### Áudio:

Viva-voz full-duplex; Processamento Avançado de Sinal Digital (DSP); Suporta os codecs G.723.1, G.729A/B, G.711 a/μ-law, G.726-32, G.722 (wideband), GSM-FR, L16-256, AAC, MP3, Real, Ogg-Vorbis;

Multimídia: Aplicativos gratuitos pré-instalados, como Facebook, YouTube, Last.fm, calendário, jogos, etc.

#### Rede e Provisionamento:

Duas portas de rede 10/100 Mbps com PoE e wireless 802.11b/g/n integrados; Suporta Smart NAT transversal; RTP Simétrico;

Segurança: HTTPS, SIPS/SRTP/TLS e AES.

www.wdcnet.com.br | comercial@wdcnet.com.br 2 São Paulo: (11) 3035-3777 RJ (21) 4062-0078 | PR (41) 3077-6530 | BA (71) 2626-2784 | PE (81) 4106-4386

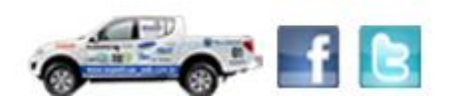

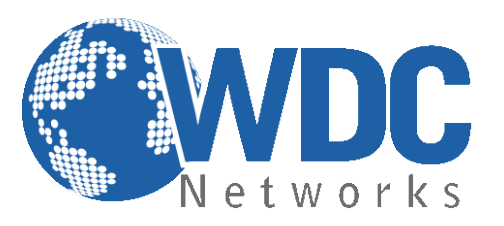

#### **Características Físicas:**

Umidade 10% - 90% sem condensação; Temperatura 0 – 40ºC; Peso 1,04 kg; Medidas 244mm X 198mm X 73mm; Conformidade FCC, CE, C-Tick;

#### Configuração via Web Browser:

O GXV3175 possui um servidor Web integrado que responde a requisições HTTP/HTTPS. O HTML integrado possibilita o usuário a configurar o telefone IP através e um Web Browser como o Google Chrome ou o Mozilla Firefox.

#### Acessando a página de configuração:

- 1- Conecte seu computador e o telefone na mesma rede. Certifique-se de que ambos estejam no switch da mesma rede pré estabelecida.
- 2- Confirme que o telefone esteja ligado e mostre o endereço IP que lhe foi atribuído (o ideal é deixá-lo pegar um IP automático de um DHCP server).
- 3- Abra um Web Browser no seu computador.
- 4- Digite o endereço IP do telefone no campo endereço.
- 5- Entre com nome de usuário e senha (admin em ambos):

| G X V 3 1 | 75                          |
|-----------|-----------------------------|
|           | Innovative Multimedia Phone |
|           |                             |
| Username  |                             |
| Password  |                             |
| Language  | English -                   |
|           | Login                       |
|           |                             |
|           |                             |
|           |                             |

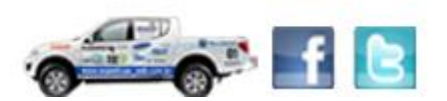

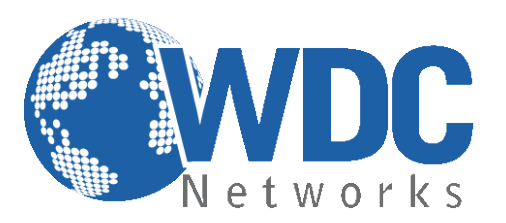

### **Definições**

**Página STATUS:** Mostra quais e quantas contas estão configuradas e registradas/não-registradas, além das informações sobre firmware, hardware, IP, modelo, etc (para verificar essas opções, basta clicar nas abas à esquerda da tela):

| C V V D        | 4 7 |           |                 |           |                  |                    |                     |  |
|----------------|-----|-----------|-----------------|-----------|------------------|--------------------|---------------------|--|
| GXV3           | Т / | 5         |                 |           |                  |                    |                     |  |
|                |     | Multi     | media Pl        | hone Adı  | ministration     | n Interfac         | e                   |  |
|                |     |           |                 |           |                  | 1 11101100         |                     |  |
|                |     | Account 1 | Account 2       | Account 3 | Advanced Setting | Maintenance        | Application Setting |  |
| account Status |     |           |                 |           |                  |                    |                     |  |
| Network Status |     |           |                 | System    | n Info           |                    |                     |  |
| 🚯 System Info  |     | Prod      | uct Model :     |           | GXV              | 3175               |                     |  |
|                |     | Hard      | ware Revision : |           | V1.0             | A                  |                     |  |
|                |     | Part I    | Number :        |           | 9630             | 0001510A           |                     |  |
|                |     | Prog      | ram Version :   |           | 1.0.3            | 3.57               |                     |  |
|                |     | Syste     | em Up Time :    |           | 4 da             | ys, 6 hours, 6 mir | nutes, 34 seconds   |  |
|                |     |           |                 |           |                  |                    |                     |  |

Agora indicaremos como fazer uma configuração padrão, autenticando um ramal em um servidor SIP:

Página ACCOUNTS: Na aba lateral "GENERAL SETTINGS", informar os dados da conta e do servidor, como indicado no exemplo abaixo. Modificar também, caso haja necessidade, os demais parâmetros das outras abas, como outbound proxy, codecs de vídeo e voz, qualidade da câmera, etc:

|                  | Multi         | media Pl   | hone Adı  | ministratior     | n Interfac  | e                   |   |
|------------------|---------------|------------|-----------|------------------|-------------|---------------------|---|
| Status           | Account 1     | Account 2  | Account 3 | Advanced Setting | Maintenance | Application Setting |   |
| strain Settings  |               |            | Canara    | Cottingo         |             |                     | 1 |
| Network Settings |               |            | Genera    | a settings       |             |                     |   |
| SIP Settings     |               |            |           |                  |             |                     |   |
| Codec Settings   | Account Activ | /e :       |           | 🗹 Yes            |             |                     |   |
| Call Settings    | Account Nam   | ie :       |           | GXV3175SH        |             |                     |   |
|                  | SIP Server :  |            |           | 189.39.51.202    |             |                     |   |
|                  | SIP User ID : |            |           | 1004             |             |                     |   |
|                  | Authenticate  | ID :       |           | 1004             |             |                     |   |
|                  | Authenticate  | Password : |           | ••••             |             |                     |   |
|                  | Voice Mail Us | erID :     |           |                  |             |                     |   |
|                  | Name :        |            |           | GXV3175          |             |                     |   |
|                  | Tel URI :     |            |           | Disable          |             |                     |   |
|                  |               |            |           |                  |             |                     |   |
|                  |               |            | Save      | Ca               | ancel       |                     |   |
|                  |               |            |           |                  |             |                     |   |

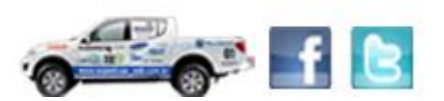

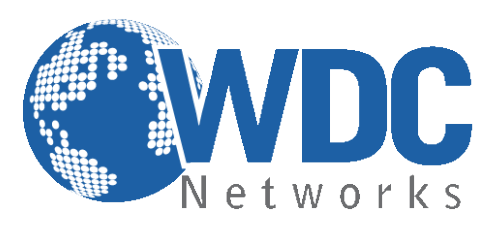

Inseridos os dados, basta descer até o final da página e clicar em "Save" (ou "Salvar" se estiver em Português) e reiniciar:

| G X V 3            | 175    | 5            |           |           |                  |                      | 1             |        |  |
|--------------------|--------|--------------|-----------|-----------|------------------|----------------------|---------------|--------|--|
|                    |        | Multi        | media Pl  | hone Adı  | ministratior     | n Int <sup>c</sup> a | Ce<br>Ce      | Reboot |  |
|                    | Status | Account 1    | Account 2 | Account 3 | Advanced Setting | Maint                | nplication Se | etting |  |
| 🤹 General Settings |        |              |           | Network   | 1. O . #in       |                      |               | Exit   |  |
| Network Settings   |        |              |           | Networ    | K Settings       |                      |               | GMI    |  |
| SIP Settings       |        |              |           |           |                  |                      |               |        |  |
| Codec Settings     |        | Outbound Pr  | roxy :    |           |                  |                      |               |        |  |
| 😋 Call Settings    |        | DNS Mode :   |           |           | A Record         |                      |               |        |  |
|                    |        | NAT Travers  | al :      |           | NAT NO           |                      |               |        |  |
|                    |        | Proxy-Requir | re :      |           |                  |                      |               |        |  |
|                    |        |              |           |           |                  |                      |               |        |  |
|                    |        |              |           | Save      | Ca               | ancel                |               |        |  |
|                    |        |              |           |           |                  |                      |               |        |  |
|                    |        |              |           |           |                  |                      |               |        |  |
|                    |        |              |           |           |                  |                      |               |        |  |

#### Voltando as Configurações para o Padrão de Fábrica:

Cuidado: Toda configuração previamente definida será apagada! É importante fazer um backup do arquivo de configuração ou das imagens das telas. Há duas possibilidades de resetar o equipamento, via interface web e via menu do display LCD. Abaixo como fazer via interface web:

#### Instruções:

Clicar na aba superior "MAINTENANCE" e em seguida na aba lateral "UPGRADE":

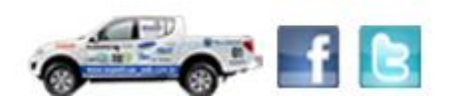

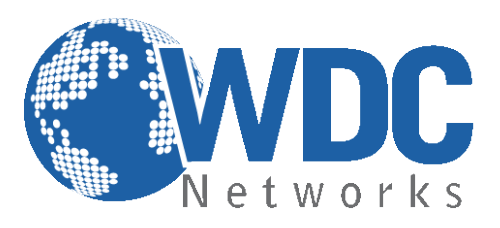

# G X V 3 1 7 5

| Status                              | Account 1 Account 2        | Account 3      | Advanced Setting   | Maintenance Application | Setting |
|-------------------------------------|----------------------------|----------------|--------------------|-------------------------|---------|
| Network Settings                    |                            | Unaroa         | 40                 |                         | ſ       |
| WIFI Settings                       |                            | Opgrac         | le                 |                         |         |
| G                                   |                            |                |                    |                         |         |
| ings                                | Lock Keypad for Update :   |                | Tes 🗖              |                         |         |
| W relnet Access                     | * XML Config File Password | :              |                    |                         |         |
| Upgrade                             | * HTTP/HTTPS User Name :   |                |                    |                         |         |
| / Syslog                            | * HTTP/HTTPS Password :    |                |                    |                         |         |
| v Dehug                             | * Upgrade Via :            |                | HTTP               |                         |         |
| Language                            | Firmware Server Path :     |                | firmware.grandstre | am.com                  |         |
| Language                            | Config Server Path :       |                |                    |                         |         |
| > Network Manager                   | * Firmware File Prefix :   |                |                    |                         |         |
| OpenVPN Settings                    | * Firmware File Postfix :  |                |                    |                         |         |
| Device Manager                      | * Config File Prefix :     |                |                    |                         |         |
|                                     | * Config File Postfix :    |                |                    |                         |         |
|                                     | * DHCP Option 66 Override  | Server :       | Ves                |                         |         |
|                                     | * DHCP Option 120 Override | e SIP Server : | Yes 📃              |                         |         |
|                                     | * Automatic Upgrade :      |                | No                 |                         |         |
| scer até o final da pág             | ina e clicar no botão "R   | RESET":        |                    |                         |         |
| * Period Time Of U                  | pgrade Checking(m) :       | 10080          |                    |                         |         |
| * Hour of the Dav((                 | D-23):                     | 1              |                    |                         |         |
| * Day of the Week                   | (0 c) ·                    | 1              |                    |                         |         |
| Day of the week                     | (0-6).                     | 1              |                    |                         |         |
| * Automatic Upgrad                  | de Rule :                  | Always         | Check at bootup    | <b>V</b>                |         |
|                                     | nf File :                  | 🗖 Yes          |                    |                         |         |
| Authenticate Cor                    |                            |                |                    |                         |         |
| Authenticate Cor<br>Factory Reset : |                            | Baset          |                    |                         |         |
| Authenticate Cor<br>Factory Reset : |                            | Reset          |                    |                         |         |

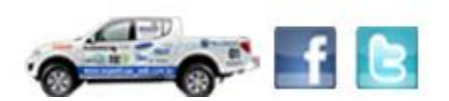

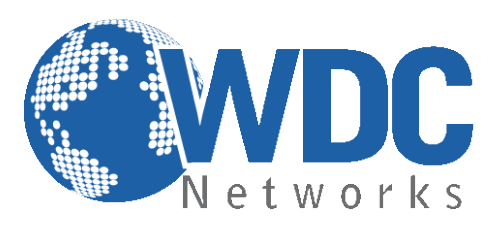

#### Atualização de firmware:

 1° - Descompacte o arquivo com a última versão de firmware, que está nesse link: <u>http://www.grandstream.com/support/firmware</u> em um local de fácil acesso. Ex: C:\Downloads\
 Obs.: Para fazer o upgrade de firmware é necessário um TFTP Server. Pode-se fazer o download gratuitamente no link <u>http://tftpd32.jounin.net/download/tftpd32.335.zip</u>.

2° - Depois de instalado, configure o TFTP Server. Clique no campo "Browse" e selecione a pasta onde os arquivos do firmware estão. No campo "Server interface", selecione a interface de rede que fará a transferência dos arquivos. Pronto!

| 🏘 Tftpd32 by Ph. J                           | ounin                        |                |          |  |  |  |
|----------------------------------------------|------------------------------|----------------|----------|--|--|--|
| Current Directory D:\Users\Alex\Desktop Brow |                              |                |          |  |  |  |
| Server interface 1                           | 92.168.1.40                  | -              | Show Dir |  |  |  |
| Tftp Server Tftp C                           | lient   DHCP server   Syslog | server         |          |  |  |  |
|                                              |                              |                |          |  |  |  |
|                                              |                              |                |          |  |  |  |
|                                              |                              |                |          |  |  |  |
|                                              |                              |                |          |  |  |  |
|                                              |                              |                |          |  |  |  |
|                                              |                              |                |          |  |  |  |
| Clear Copy                                   | Current Action Listen        | ing on port 69 |          |  |  |  |
| About                                        | Settings                     |                | Help     |  |  |  |

3° - Na página de configuração "MAINTENANCE > UPGRADE" do VoIP, selecione a opção "Upgrade via TFTP" e entre com o endereço IP de seu computador na opção "Firmware Server Path".

Obs. Esse computador é o que está com o TFTP Server aberto.

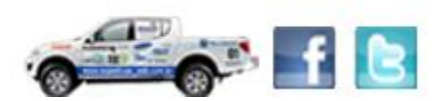

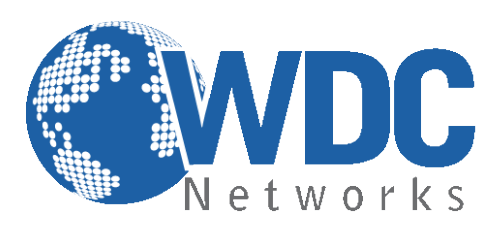

| G X V 3 1 7                                                 | 5                                                   |               |                  |             |                     |   |
|-------------------------------------------------------------|-----------------------------------------------------|---------------|------------------|-------------|---------------------|---|
|                                                             | Multimedia                                          | Phone Ad      | ministratior     | n Interfac  | e                   |   |
| Status                                                      | Account 1 Account                                   | 2 Account 3   | Advanced Setting | Maintenance | Application Setting |   |
| <ul> <li>Network Settings</li> <li>WIFI Settings</li> </ul> |                                                     | Upgrad        | de               |             |                     | 0 |
| 3G 3G Settings                                              | Lock Keypad for Updat                               | e:            | 🗖 Yes            |             |                     |   |
| Web/Telnet Access                                           | * XML Config File Passwo<br>* HTTP/HTTPS User Nam   | ord :<br>ne : |                  |             |                     |   |
| Syslog                                                      | * HTTP/HTTPS Password<br>* Upgrade Via :            | 1:            | TFTP             |             | 1                   |   |
| 🙀 Debug                                                     | Firmware Server Path :                              |               | 192.168.1.40     |             |                     |   |
| 🤝 Network Manager                                           | Config Server Path :                                |               |                  |             |                     |   |
| OpenVPN Settings                                            | * Firmware File Postfix :<br>* Config File Prefix : |               |                  |             |                     |   |
|                                                             | -                                                   |               |                  |             |                     |   |

**4°** - Após finalizar os passos acima, clique em "SAVE" e Reboot. O firmware começará a ser transferido para o VoIP.

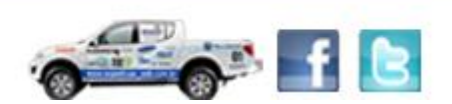